### MODULE 10 - ACHATS EN LIGNE

# CHAPITRE 2

AUTRES TYPES DE PAIEMENTS EN LIGNE

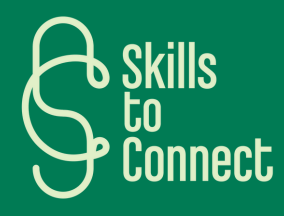

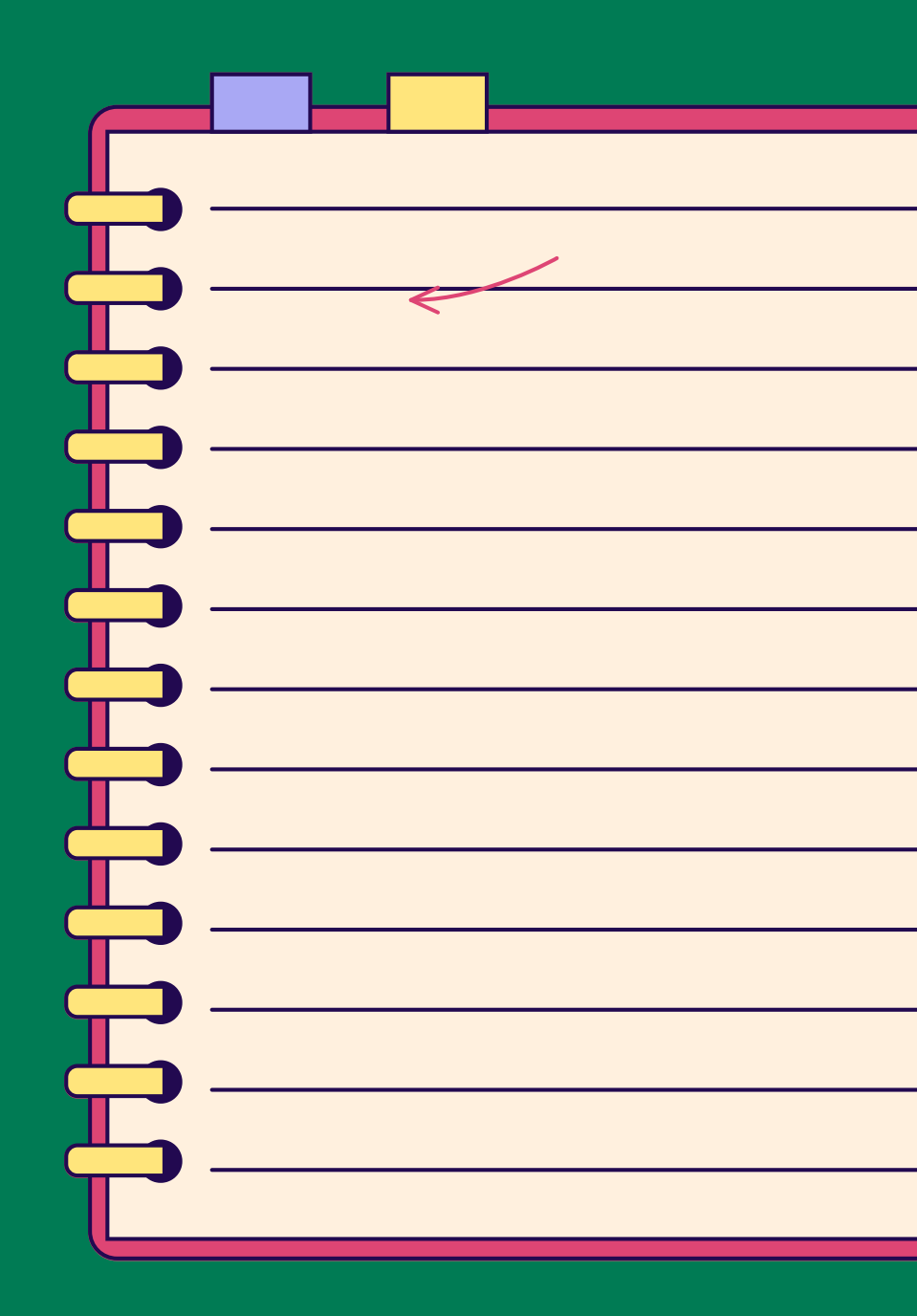

## INTRODUCTION

Dans ce chapitre, vous découvrirez diverses méthodes de paiement en ligne, comme PayPal, Payconiq, Apple Pay et Google Wallet. Chacune de ces options offre une alternative sécurisée pour effectuer des transactions sans partager directement ses informations bancaires. Ce chapitre vous introduit aussi à l'utilisation des codes QR et les précautions contre les fraudes pour des paiements sûrs.

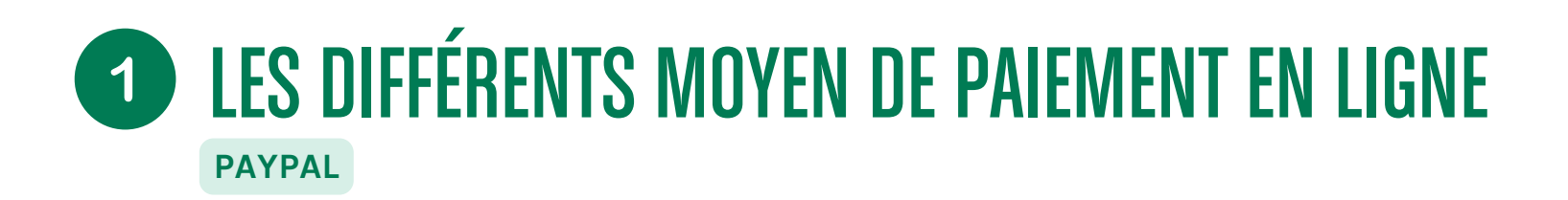

### C'EST QUOI PAYPAL ?

PayPal est une plateforme de paiement en ligne qui permet d'effectuer des transactions sans partager directement ses coordonnées bancaires avec le vendeur.

### **COMMENT UTILISER PAYPAL ?**

- 1. Créez un compte PayPal et ajoutez-y votre carte bancaire ou compte bancaire.
- 2. Lors de l'achat en ligne, sélectionnez PayPal comme moyen de paiement.
- 3. Connectez-vous à votre compte PayPal pour accéder à vos informations.
- 4. Vérifiez les détails de la transaction et validez le paiement.
- 5. PayPal effectue le transfert sans partager vos données bancaires avec le vendeur.

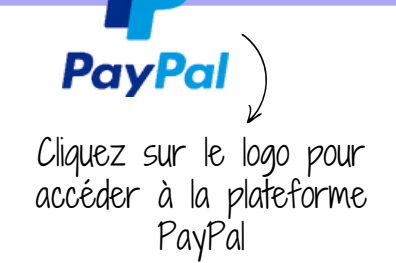

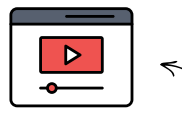

Voici un tutoriel qui explique étapes par étapes comment se créer un compte PayPal

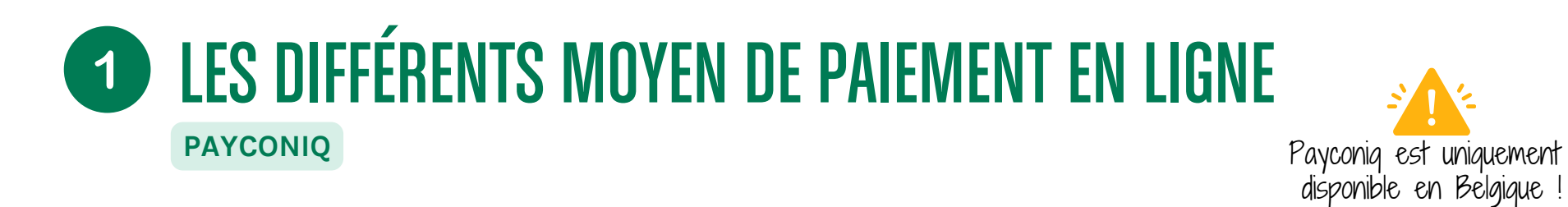

### C'EST QUOI PAYCONIQ ?

Payconiq est une application de paiement mobile simple et pratique. Elle vous permet de payer directement depuis votre smartphone, sans avoir besoin de carte bancaire ou de liquide. Tout comme PayPal, Payconiq se lie directement avec votre compte en banque et votre application bancaire, c'est comme un portefeuille, mais numérique !

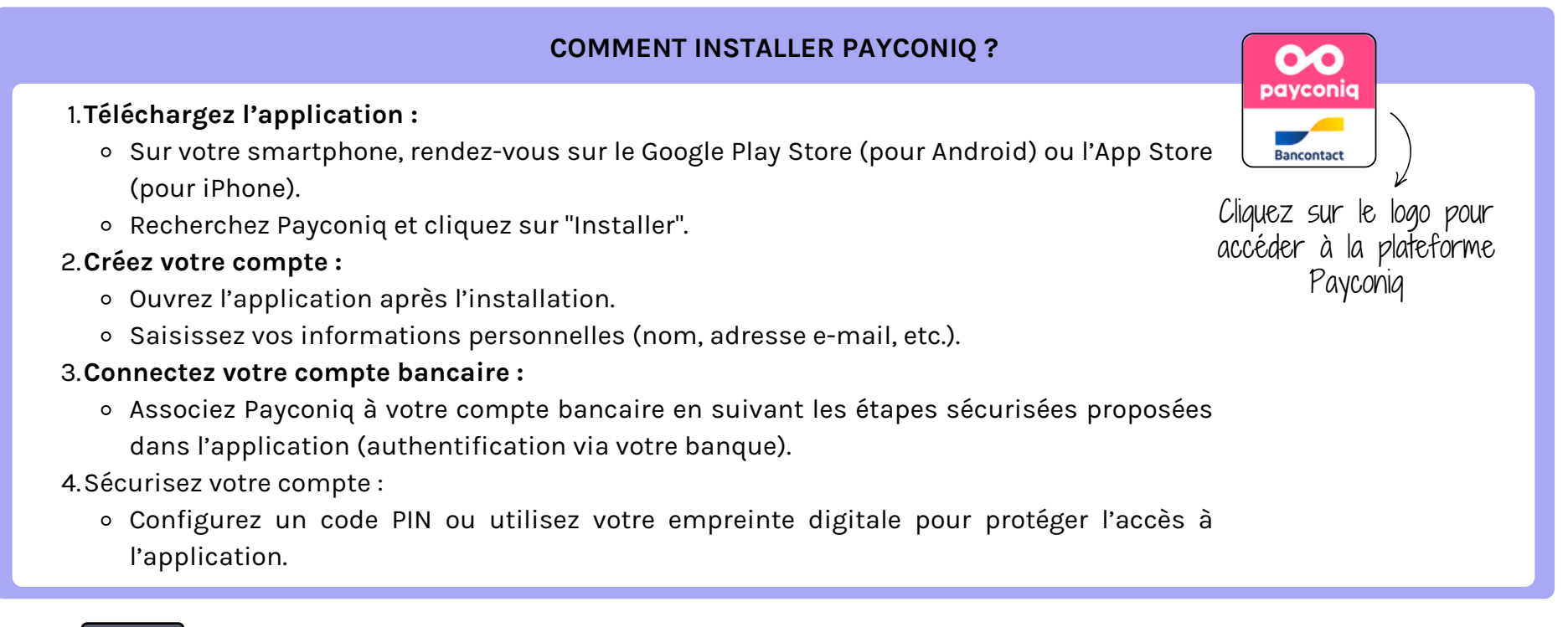

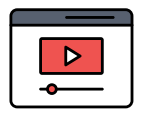

Voici un tutoriel qui explique étapes par étapes comment utiliser l'application Payconiq pour faire des achats en ligne !

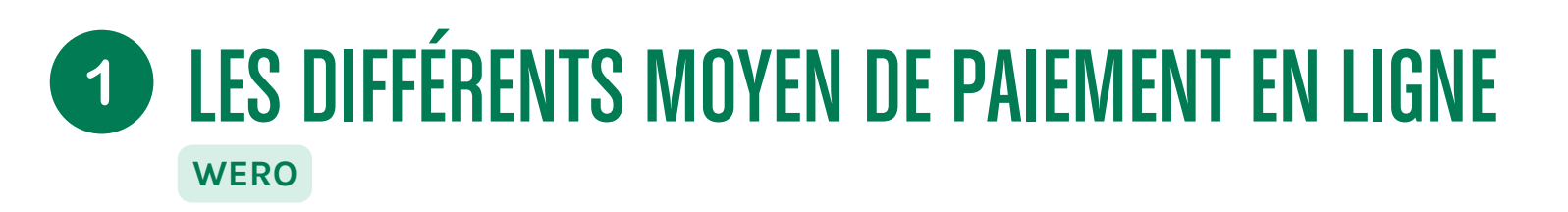

France et EU

### C'est quoi Wero?

Wero est une solution de paiement mobile instantané qui permet d'envoyer et recevoir de l'argent en moins de 10 secondes, d'un compte bancaire à un autre. Paylib était jusqu'à présent largement utilisé en France, mais cette application a maintenant été remplacé par Wero (**application développée à l'échelle européenne**). Son fonctionnement

reste identique.

### Comment ça marche?

- 1. **Téléchargez l'application** : Trouvez Wero dans votre application bancaire ou dans votre app store.
- 2. **Choisissez votre compte** : Une fois connecté, choisissez le compte bancaire avec lequel vous souhaitez payer.
- 3. Choisissez quelqu'un à payer : Saisissez le numéro de portable de votre contact. Vous pouvez envoyer de l'argent à toute personne que vous connaissez et en qui vous avez confiance grâce à un compte auprès de nos banques partenaires en France, en Allemagne et en Belgique.
- 4. **Entrez le montant** : Entrez le montant, écrivez un message personnalisé et appuyez sur envoyer. Voilà, votre argent est envoyé !

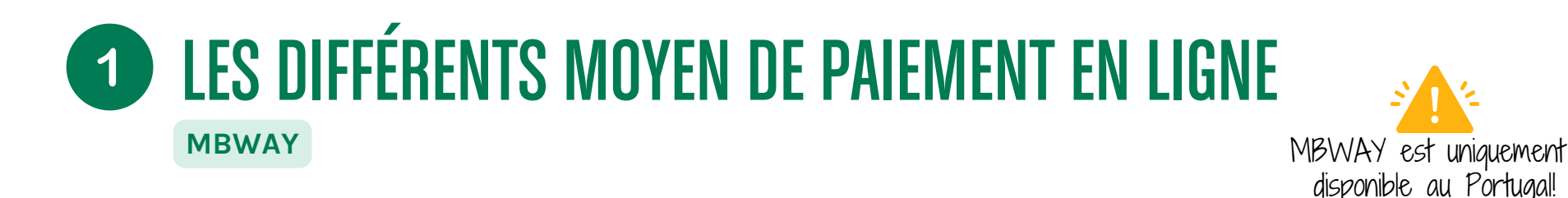

### **C'EST QUOI MBWAY ?**

MBWAY est une application de la SIBS (l'entreprise qui gère le réseau Multibanco) qui offre une solution interbancaire pour les achats et les transferts immédiats via un smartphone ou une tablette.

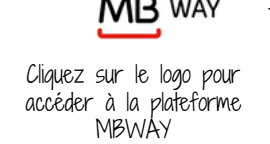

### **COMMENT ADHÉRER À MBWAY ?**

L'adhésion peut être effectuée directement via l'application, disponible sur les plateformes numériques habituelles de téléchargement d'applications, mais également via les guichets automatiques (Multibanco) ou le service de banque en ligne (sites des banques). Pour activer l'outil, il suffit d'associer une carte bancaire à un numéro de téléphone portable et de créer un code à six chiffres (PIN). MB Way ne nécessite pas de rechargements, n'a pas de frais d'adhésion et permet d'utiliser n'importe quelle carte de débit.

En plus de MB WAY et de PayPal, les moyens de paiement en ligne les plus courants au Portugal sont:

- la carte bancaire ou de crédit
- le virement bancaire

### 1 LES DIFFÉRENTS MOYEN DE PAIEMENT EN LIGNE Payer à l'aide d'un QR code

### C'EST QUOI UN QR CODE ?

Un QR code (ou code QR) est une sorte de code-barres carré que l'on peut scanner avec son smartphone. Lorsqu'il est utilisé pour un paiement, le QR code contient toutes les informations nécessaires pour effectuer une transaction, comme les coordonnées bancaires du vendeur ou le montant à payer. C'est simple, rapide et sécurisé, et il n'y a pas besoin de toucher quoi que ce soit ou d'utiliser de l'argent liquide. Vous scannez le code avec votre téléphone, confirmez les détails, et le paiement est effectué.

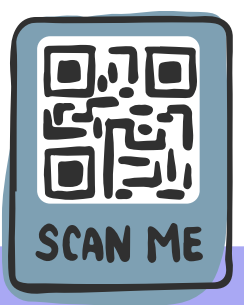

### COMMENT PAYER AVEC UN QR CODE

1. Ouvrir l'application de paiement ou votre banque :

• Assurez-vous d'avoir une application compatible sur votre smartphone, comme une application bancaire ou une application de paiement (ex. PayPal, Payconiq, Lydia, etc.).

2. Scanner le QR code :

• Dans votre application, cherchez l'option "Scanner un QR code" ou "Payer avec un QR code". Dirigez la caméra de votre téléphone vers le code QR pour le scanner.

3. Vérifier les informations :

• Une fois le QR code scanné, l'application affichera les détails de la transaction : montant, nom du vendeur, etc. Vérifiez bien que tout est correct.

4. Confirmer le paiement :

• Cliquez sur "Confirmer" ou "Payer". Parfois, il vous sera demandé d'entrer un mot de passe, une empreinte digitale ou un code pour valider l'opération. Et voilà, le paiement est effectué !

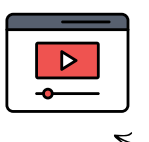

Découvrez comment payer vos factures via un QRcode en utilisant payconig !

### **1** LES DIFFÉRENTS MOYEN DE PAIEMENT EN LIGNE PAYER AVEC APPLE PAY OU GOOGLE WALLET

### QU'EST-CE QU'UN PAIEMENT AVEC APPLE PAY OU GOOGLE WALLET ?

Apple Pay et Google Wallet sont des moyens de paiement numériques qui permettent de régler vos achats avec votre smartphone ou votre montre connectée. Ces applications utilisent des technologies sécurisées comme la NFC (Near Field Communication) pour permettre un paiement sans contact. Elles fonctionnent en associant vos cartes bancaires à l'application, ce qui rend le paiement pratique et rapide, sans avoir à sortir une carte physique.

### COMMENT PAYER AVEC APPLE PAY

### Configurer Apple Pay (si ce n'est pas déjà fait) :

- Ouvrez l'application Wallet sur votre iPhone.
- Ajoutez votre carte bancaire en suivant les instructions (scan de la carte ou saisie manuelle).

#### Double-cliquer sur le bouton latéral :

- Avant de payer, double-cliquez sur le bouton latéral de votre iPhone ou de votre Apple Watch.
- Authentifiez-vous avec Face ID, Touch ID, ou votre code.

### Approcher votre appareil du terminal :

• Tenez votre iPhone ou votre Apple Watch près du terminal de paiement sans contact (reconnaissable par le logo de paiement sans contact).

### Recevoir la confirmation du paiement :

 Un bip, une vibration ou une coche apparaissant sur l'écran confirme que le paiement a été effectué avec succès.

### COMMENT PAYER AVEC GOOGLE WALLET

### Configurer Google Wallet (si ce n'est pas déjà fait) :

- Ouvrez l'application Google Wallet sur votre smartphone Android.
- Ajoutez votre carte bancaire en appuyant sur "Ajouter une carte" et en suivant les instructions (scan ou saisie manuelle).

#### Déverrouiller votre téléphone :

 Avant de payer, déverrouillez votre téléphone à l'aide de votre empreinte digitale, reconnaissance faciale, ou code.

### Approcher votre téléphone du terminal :

 Placez votre smartphone près du terminal de paiement sans contact, qui doit afficher le logo NFC ou paiement sans contact.

### Recevoir la confirmation du paiement :

• Une vibration, un bip ou une notification à l'écran indiquera que le paiement a bien été réalisé.

Si vous avez un Android

Si vous avez un Iphone